# Mac OS X Setup

Note Ensure that you are running OS X version 10.8 or later with an Intel processor, and that you have Administrator Privileges. Also ensure that all antivirus and firewall programs are disabled during installation.

- Turn on the headset. The blue LED will turn on. You can pair the device at anytime.
- Proceed with pairing procedure.

#### For Mac OS X 10.8:

a Open System Preferences d If asked to **"Select Device** Type"choose Any Device

9 Enter 0000 if prompted for passkey

**h** Use the **Default** setting if asked about services

b Click Bluetooth icon

e Click Passkey Options. Set

to "Use a specific passkey"

- For Mac OS X 10.9 ~ 10.13:
- a Open System Preferences
- b Click **Bluetooth** icon

c Click on the "+" icon

and click Next

pairing

f Select MindWave Mobile

i Click **Close** to complete

c Select MindWave Mobile

d Click Pair to complete pairing (Ensure that your Bluetooth is turned on)

\*The pairing will show as "Connected" for a few seconds, and then change itself back to "Not Connected". Don't worry, whenever you start a MindWave Mobile 2 app, it will show as "Connected" again.

- Once the headset is paired, visit **MWM2.neurosky.com**. QR code on page one.
- Follow the instructions on that page to download, install and run the "MindWave Mobile Tutorial" app. 4 Then follow instructions from the app to further configure your headset.
- You may now download other brainwave-powered apps from the NeuroSky App Store, store.neurosky.com/collections/apps

# iOS Setup

- Turn on the headset. The **blue LED** will turn on.
- Visit **MWM2.neurosky.com**. You can use the QR code on the first page of this guide to easily navigate there.
- Follow the instructions on that page to download, install and run the "MindWave Mobile Tutorial" app, then follow instructions from the app to further configure your headset.
- 4 Go to the NeuroSky Store at http://store.neurosky.com/collections/apps/ios to download apps. \*Read app descriptions to ensure they are compatible with MindWave Mobile 2 and your operating system.

# **Quick Start Guide**

# mindwave

## IMPORTANT

MWM2.neurosky.com

You must properly set up each MindWave Mobile 2 by going to this address:

The Headset

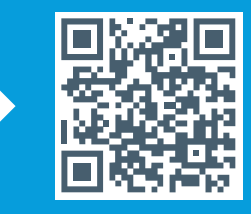

## MindWave Mobile 2 Headset Basics

How to Wear the MindWave Mobile 2 Headset The headset should rest on the head as shown with the sensor tip touching the forehead, the ear loop behind the ear and the clip attached.

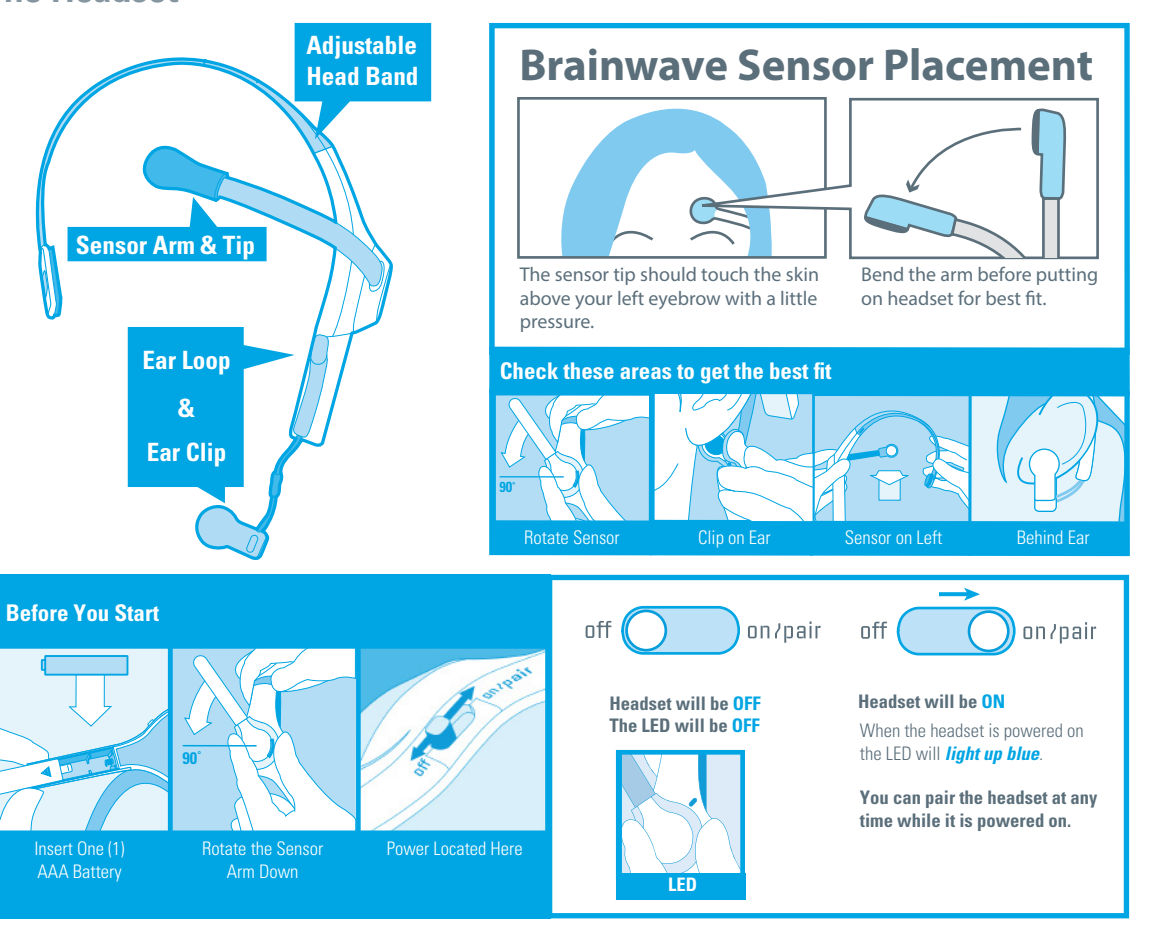

## Signal Status & Meters

Signal Status To operate the MindWave Mobile 2 with your device you will need to achieve *Bluetooth* pairing with the device first and also get a good signal with the MindWave Mobile 2. These icons show the status of your connection in the upper right hand corner of most NeuroSky apps.

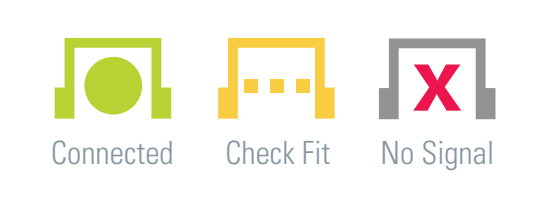

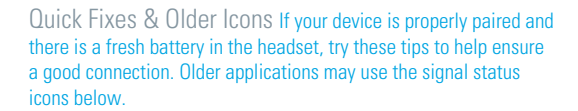

4 or less bars Poor Signal 5 bars Connected

eSense Meters The meters are gauges of certain mental states that the MindWave Mobile 2 can detect. You can try to control them to cause action in an app, or the app can react to how you happen to be feeling in the moment.

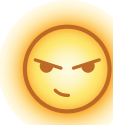

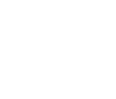

Attention / Focus

- Identify and maintain a single thought
- Stare at a specific object
- Focus on something you like
- Calculate math
- Listen intently to someone talking

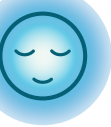

Meditation / Relaxation • Take a deep breath and slowly exhale • Deliberately relax all muscles • Clear mind of any specific thoughts

- Let mind wander and drift
- Close eyes

### Blink

- Blink eyes as naturally as possible
  - You may need to blink harder or softer to control certain things

**LED Light** - The MindWave Mobile 2 LED light has two colors: Red and Blue. Refer to the chart to see what state the headset is in.

| Light      | Headset State | Meaning                                 |
|------------|---------------|-----------------------------------------|
| Off        | Powered Off   | Headset is turned off or has no battery |
| Solid Red  | Low Battery   | Headset needs a new battery             |
| Solid Blue | Powered On    | Headset is turned on                    |

**Travel Note for ALL PLATFORMS** *MindWave Mobile 2 is sensitive to different electrical standards in other countries. If you travel to another country, use MindWave Mobile Tutorial to reconfigure.* 

# Windows Setup

**1** Turn on the headset. The blue LED will turn on. **You can pair the device at anytime**.

#### 2 For WINDOWS 10:

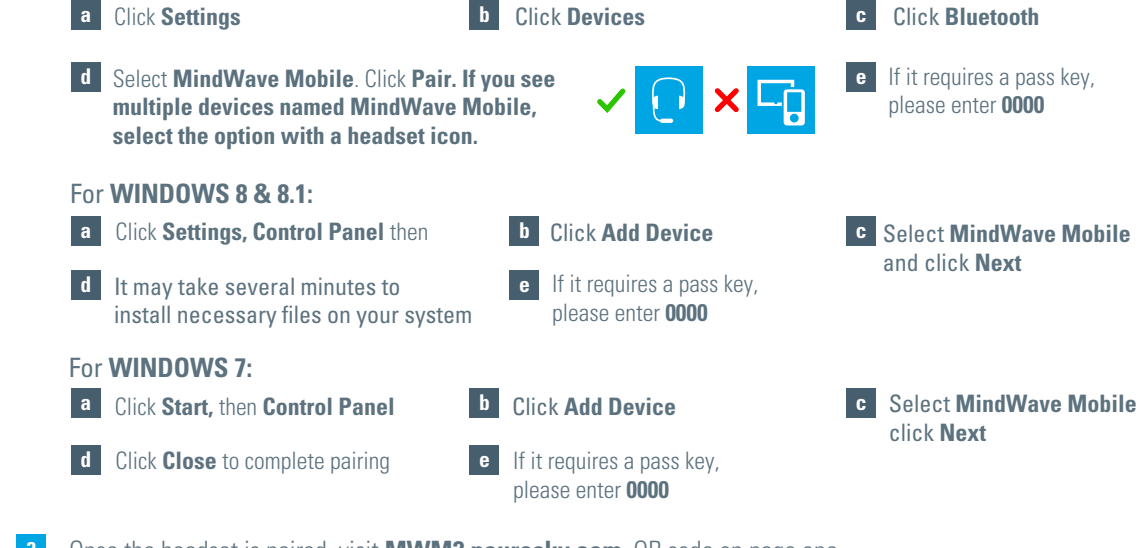

- 3 Once the headset is paired, visit **MWM2.neurosky.com**. QR code on page one.
- Follow the instructions on that page to download, install and run the "MindWave Mobile Tutorial" app. Then follow instructions from the app to further configure your headset.
- 5 You may now download other brainwave-powered apps from the NeuroSky App Store, store.neurosky.com/collections/apps

## Android Setup

- 1 Turn on the headset. The blue LED will turn on. **You can pair the device at anytime**.
- 2 Refer to your Android *Bluetooth*<sup>™</sup> pairing procedure. Select "MindWave Mobile" device when it appears. Enter "0000" as the *Bluetooth*<sup>™</sup> authentication key if prompted.
- 3 Once the headset is paired, visit **MWM2.neurosky.com**. You can use the QR code on the first page of this guide to easily navigate there.
- Follow the instructions on that page to download, install and run the "MindWave Mobile Tutorial" app, then follow instructions from the app to further configure your headset.
- 5 Use your Android Market or Google Play to search for the words "**NeuroSky**" or "**MindWave Mobile**" to find additional apps you can use with your headset!